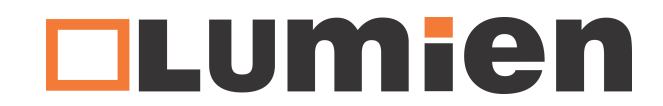

## Обновление прошивки дисплеев серии Basic

1.>Скопируйте прошивку с именем "MstarUpgrade\_848.bin" в корневую директорию флэш

диска USB2.0 формата fat32 (не сохранять в папку);

2.>Вставьте флэш диск USB2.0 в USB порт устройства;

3.>Выключите питание дисплея;

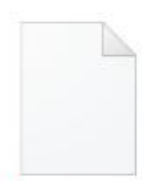

MstarUpgrade\_ 848.bin

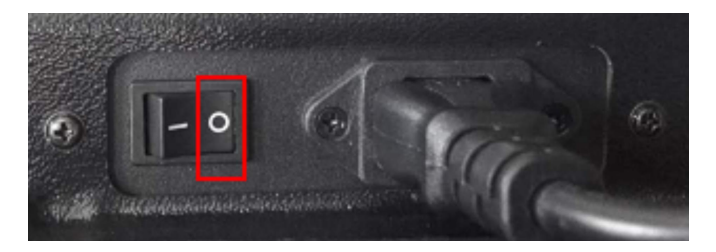

4.>Зажмите и держите кнопку питания дисплея на кнопочной панели;

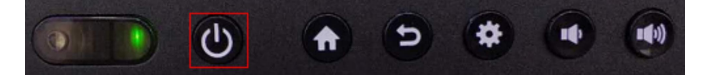

5.>Включите питание дисплея;

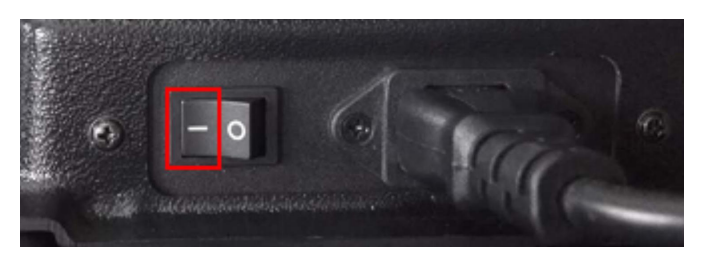

6.>Когда появится голубое меню прогресса обновления прошивки, отпустите кнопку питания на кнопочной панели;

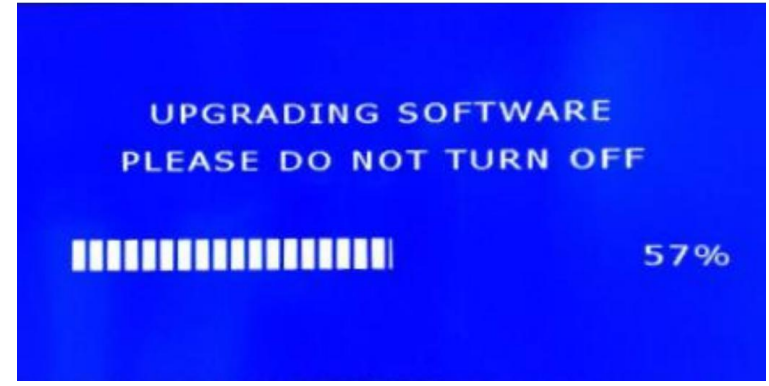

7.>После загрузки дисплей перезагрузится и автоматически войдет в систему.

## 2. Меры предосторожности при обновлении:

1.>Формат USB флэш диска должен быть fat32;

2.>Название прошивки обязательно должно быть "MstarUpgrade\_848.bin".

3.>Файл прошивки "MstarUpgrade\_848.bin" должен быть обязательно сохранен в корневую директорию флэш диска;

4.>Не использовать флэшки малого объёма памяти;

5.>При отказе обновления можно попробовать заменить флэш носитель;

6.>Обновление будет более стабильным, если использовать версию USB 2.0;

7.>После обновления, если в верхней части экрана появится надпись "Обновление", не выключайте питание и не выполняйте другие операции, поскольку идет процесс обновления прошивки; 8.>Если после обновления размер шрифта в пользовательском интерфейсе большой или нет полноэкранного режима, подключите дисплей к сети Интернет и перезагрузите его. Причиной является выключение 4KUI. После выхода в Интернет и перезагрузки система автоматически включит 4KUI.

9.>Не выключайте питание и не выполняйте других операций во время обновления.